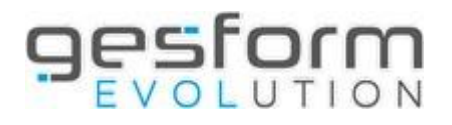

# **Création DAPEC sur Fonds propres**

# GE vous offre la possibilité de saisir toutes les formations pour lesquelles vous ne demandez pas de prise en charge financière plan de formation ANFH afin d'éviter de devoir utiliser un second outil.

Créer une enveloppe "Fonds propres" sur GE permet d'avoir la même traçabilité que les actions prises en charge sur le plan pour des formations :

- dont l'organisme n'est pas Qualiopi,
- qui ne sont pas éligibles au plan même si l'organisme est Qualiopi (cf. guide éligibilité),
- qui relève de l'obligation de l'employeur (par exemple, sécurité incendie),
- qui ont bénéficié de subventions,
- qui sont prises en charge hors plan de formation car les crédits ont été totalement consommés.

Les formations saisies sur fonds propres seront intégrées dans le bilan social et l'historique formation des agents sera plus complet.

Des éditions financières sont disponibles sous différents formats (PDF, Excel).

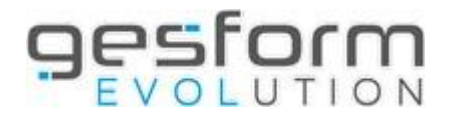

## Etape 1 : Création poste budgétaire en fonds propres

### Menu Budget / Poste budgétaire

| Création d'un poste budgétaire |      |  |  |  |  |  |  |
|--------------------------------|------|--|--|--|--|--|--|
| Général                        |      |  |  |  |  |  |  |
| Code*:                         | H050 |  |  |  |  |  |  |
| Libellé*:                      |      |  |  |  |  |  |  |
| Abrégé* :                      |      |  |  |  |  |  |  |
| Observation :                  |      |  |  |  |  |  |  |

- Le code du poste budgétaire peut s'afficher automatiquement et est composé de la lettre « H » suivi de 3 chiffres.
- Saisir le libellé du poste budgétaire : Budget Hôpital ou intitulé de votre choix
- Le libellé abrégé doit également être renseigné.

## Etape 2 : Ouverture de l'enveloppe

#### Menu Budget / Gestion des enveloppes

Sur l'écran de recherche « liste des enveloppes », cliquer sur le bouton CREER

| ation d'une enveloppe                       |                            | Valider                                                                    |
|---------------------------------------------|----------------------------|----------------------------------------------------------------------------|
| Etablissement :<br>Exercice * :             | HAU048 - GH GENERAL        | • Sélectionner l'exercice 2024                                             |
| Poste <sup>*</sup> :                        | Sélectionner un élément    | <ul> <li>Choisir le poste en fonds<br/>propres créé à l'étape 1</li> </ul> |
| Report N-1 :                                | ¢                          |                                                                            |
| Total Affectations :                        | 0,00 €                     |                                                                            |
| Montant enveloppe :                         |                            |                                                                            |
| Solde enveloppe :                           | 0,00 €                     |                                                                            |
| Observation :                               |                            |                                                                            |
| fectations complémentaires                  | et autres                  |                                                                            |
| ette enveloppe ne contient aucune affectati | on complémentaire ou autre | quer sur le bouton<br>ouvelle affectation » Nouvelle affectation           |

Sur la fenêtre qui s'affiche, renseigner la date et le montant souhaité puis cliquer sur OK.

| réation d'une affectation |            | *          |
|---------------------------|------------|------------|
| Date du mouvement* :      | 12/06/2023 |            |
| Montant* :                | 5 000,00 € |            |
| Observation :             |            |            |
|                           |            | 4          |
|                           |            | Ok Annuler |

Le montant est modifiable au besoin.

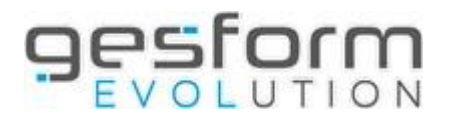

L'écran affiche, pour le poste budgétaire, le montant de l'enveloppe.

| éation d'une enveloppe        |                                   |             | Valider            |
|-------------------------------|-----------------------------------|-------------|--------------------|
| Etablissement :               | HAU048 - GH GENERAL               |             |                    |
| Exercice*:                    | 2024 × *                          |             |                    |
| Poste* :                      | ACTIONS NON ELIGIBLES AU PLAN × * |             |                    |
| Report N-1 :                  | ¢                                 |             |                    |
| Total Affectations :          | 5 000,00 €                        |             |                    |
| Montant enveloppe :           | 5 000,00 €                        |             |                    |
| Solde enveloppe :             | 5 000,00 €                        |             |                    |
| Observation :                 |                                   |             |                    |
| ffectations complémentaires ( | et autres                         |             |                    |
| Date du mouvement             | Montant                           | Observation | Action             |
|                               | 12/06/2023                        | 5 000,00 €  | 26                 |
|                               |                                   |             | Nouvelle affectati |

La création d'un poste budgétaire n'est pas nécessaire chaque année, le poste apparaitra les années ++. Si ce poste budgétaire doit être utilisé pour les exercices suivants, il conviendra d'ouvrir une nouvelle enveloppe chaque année en cliquant sur l'exercice.

Vous avez la possibilité de créer plusieurs postes budgétaires par type de dépenses.

# Etape 3 : Création d'une DAPEC

#### Menu Plan/Dapec

Manipulation identique aux dapec saisies sur le plan de formation

|                                          | Sestorm      |  |  |  |  |
|------------------------------------------|--------------|--|--|--|--|
| Création d'une DAPEC Formation -         |              |  |  |  |  |
| Général Groupe / Module / Session Public | & Coût DAPEC |  |  |  |  |
| N° Dossier :                             |              |  |  |  |  |
| Intitulé formation* :                    |              |  |  |  |  |

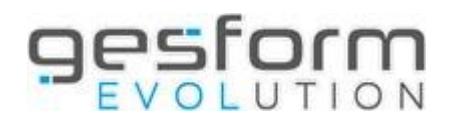

## Etape 4 : Saisie des candidatures ET du choix du poste budgétaire « Fonds propres »

C'est à cette étape qu'il convient **de bien choisir le poste budgétaire fonds propres à affecter sur les candidatures** et de supprimer le poste plan qui apparait par défaut.

| Créatio | n d'une DAPEC            | Formation - ID     | F043 / 20:               |             |                    |                   |            |                    |             |                      |        | Valider Are |
|---------|--------------------------|--------------------|--------------------------|-------------|--------------------|-------------------|------------|--------------------|-------------|----------------------|--------|-------------|
| Généra  | i Groupe / Module        | / Session Public & | Cour DAPEC               |             |                    |                   |            |                    |             |                      |        |             |
| N       | ombre de places* :       |                    | 1                        |             |                    |                   |            |                    |             |                      |        |             |
| 14      | ombre de places supplérs | entaires :         |                          |             |                    |                   |            |                    |             |                      |        |             |
| FI      | nancement de base* :     |                    | fonds propres            | ж           |                    |                   | 1          | Ð                  |             |                      |        |             |
| Publi   | c du groupe              | 1                  | Candidatures Accordies : | ,           | Carriedona         | es en Atlente : 0 |            | Candidatures Refus | den : 0     | Candidatures sans Av | in : 0 |             |
| +       | © Professionnel          | © Grade / Métier   |                          | © Structure | Niveau1/Niveau2    | ¢ Finan           |            | © Avia             | © Typologie | © Catégorie          | CPF    | Action      |
| +       | λ.                       | 5416 - AGENT SER   | V HOSP QUALIFIE          | Uf base     |                    | ton               | is propres | Accordé H +        | 2 . H + ()  | a X * 🛈              |        |             |
|         |                          |                    |                          | (           | Accorder toutes le | s candidatures Ca | égorie     |                    |             |                      |        | ۲           |
|         |                          |                    |                          | (           | Accorder toutes le | s candidatures Ca | égorie     |                    |             |                      |        | •           |

Après saisie de la DAPEC, vous pouvez vous rendre directement dans l'écran des engagements. L'ANFH ne met pas de code décision sur ces DAPEC car elle n'a pas de vue sur ces saisies.

## **Etape 5 : Engagement financier et charges**

#### Menu Plan/Engagement

Aller engager le groupe.

| Création des                                                 | Engagem        | ents :  | 1          |              |                  |                |            |              |            |                 |                |            |                |         |             |                 | Engag         | Jer Annuler      |
|--------------------------------------------------------------|----------------|---------|------------|--------------|------------------|----------------|------------|--------------|------------|-----------------|----------------|------------|----------------|---------|-------------|-----------------|---------------|------------------|
|                                                              |                |         |            |              | Refaire          | la répartition | des coûts  | Candidatures | DAPE       | C Deman         | ide de rembou  | rsement    | Documents du   | dossier | Paiements   | Chiffrage dépla | cement Chif   | frage traitement |
|                                                              |                |         |            |              |                  |                |            |              |            |                 |                |            |                |         |             |                 |               |                  |
| N° DAPEC :                                                   |                | 2       |            |              |                  |                |            |              | Intitulé d | le la formation | n :            | SECU       | RITE INCENDIE  |         |             |                 |               |                  |
| Groupe :                                                     |                | 1       |            |              |                  |                |            |              | Dates de   | e prise en cha  | rge du Dossier | : du 06    | 05/2024 au 06/ | 05/2024 |             |                 |               |                  |
| N° dossier :                                                 |                | FP1202  | 4          |              |                  |                |            |              | Date d'e   | ngagement :     |                |            |                |         |             |                 |               |                  |
| Visualisation d'ur                                           | n exercice :   | Sélect  | io •       |              |                  |                |            |              |            |                 |                |            |                |         |             |                 |               |                  |
|                                                              |                |         |            |              |                  |                |            |              |            |                 |                |            |                |         |             |                 |               |                  |
| ▲ Etablissement                                              | .▲ Exer        | cice    | ▲ Poste    | Nature       | Montant rectifié | Engagé         |            | Charges      |            | ≎ Char          | ges à payer    | ≎ DE e     | n cours        | Avance  | Sit. Ets    | Sit. Dr         | Chgt. Sit.    | Détail Mvt       |
| IDF043 - EHPAD TEST                                          | 20             | 24      | FP         | Enseignement | 1 000,00 €       |                | 1 000,00 € |              |            | €               | 1 000,0        | 0€         |                |         | EC          | EC              | 9             |                  |
| Total                                                        |                |         |            |              | 1 000,00 €       |                | 1 000,00 € |              | 0,         | 00€             | 1 000,0        | 0€         | 0,00€          | 0,00€   | En          | cours           |               | $\oplus$         |
| Totaux par Nature de Dépense : Totaux par Poste budgétaire : |                |         |            |              |                  |                |            |              |            |                 |                |            |                |         |             |                 |               |                  |
|                                                              | Montant rectif | ié      | Engagé     | Charges      | Charges à payer  | Avance         | Situation  | +            |            | Montant rectifi | ié l           | Engagé     | Charges        | Charg   | ges à payer | Avance          | e Situatio    | m +              |
| Enseignement :                                               | 1 00           | € 00,00 | 1 000,00 € | 0,00€        | 1 000,00 €       | 0,00€          | En cours   | +            | FP         | 1               | 1 000,00 €     | 1 000,00 € |                |         | 1 000       | ,00€            | En co         | ırs 🕂            |
|                                                              | 1 00           | 00,00€  | 1 000,00 € | 0,00€        | 1 000,00 €       | 0,00€          | En cours   |              |            | 1               | 1 000,00 €     | 1 000,00 € | 0,0            | 0€      | 1 000       | ,00€ 0          | 0,00 € En con | irs              |

Il n'y a pas de paiement à effectuer sur GE pour les DAPEC en fonds propres, juste une saisie des engagements prévisionnels ainsi qu'une saisie du montant correspondant au paiement de la facture.

En cas d'écart entre le montant prévu et le montant payé (charge), il convient de solder la ligne pour aligner les montants ce qui permettra d'avoir un bilan social au plus juste.

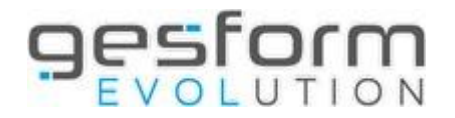

## Etape 6 : Suivi des agents

### Plan/Suivi des candidatures

Pour que l'historique formation des agents soit alimenté et que la formation soit intégrée au bilan social, il faut que le suivi des agents soit enregistré

| Liste de su                  | uivi des candidatures      | 5                                     |             |                     |          |                |                |       |               |      |
|------------------------------|----------------------------|---------------------------------------|-------------|---------------------|----------|----------------|----------------|-------|---------------|------|
|                              |                            |                                       |             |                     |          |                |                |       |               |      |
| <ul> <li>Recherch</li> </ul> | ne des suivis des candidat | ures                                  |             |                     |          |                |                |       |               |      |
| Suivi des Ca                 | andidatures de la DAPE     | C 2 - Groupe 1                        |             |                     |          |                |                |       |               |      |
| - 0 N° I                     | Module                     | Intitulé Module                       |             |                     |          | ⇔ N° Se        | ssion          |       |               | \$   |
| -                            | 1                          | SECURITE INCENDIE                     |             |                     |          |                |                | 1     |               |      |
|                              | Nombre de candidatures :   | 4                                     | Présences : | 4                   | Absence  | s Partielles : | 0              |       | Absences      | : (  |
|                              |                            |                                       | Suivi d     | les Candidatures :  | Module I | N°1 - Sessio   | on N°1 - Péric | de du | 06/05/2024 au | 06/0 |
|                              | Professionnel              | ⇔ Grade / Métier                      |             | Structure Niveau1/N | liveau2  | Suivi          |                |       | Durée suivie  | Mc   |
|                              | AHRRAR MINA                | 5416 - AGENT SERV HOSP QUAI           | IFIE        | Uf base             |          | Présent        | 3              | ( •   | 7 h 0 min     |      |
|                              | AKESSE EBBA JOSEPHINE      | 548A - INFIRMIER SOINS GENERAUX CAT A |             | Uf base             |          | Présent        | 3              |       | 7 h 0 min     |      |
|                              | AMARO ELODIE               | 6106 - EMPLOI D'AVENIR                |             | Uf base             |          | Présent        | 3              | ¢ •   | 7 h 0 min     |      |
|                              | ANDRIANORO EMMANUEL        | 548A - INFIRMIER SOINS GENER          | AUX CAT A   | Uf base             |          | Présent        | 3              |       | 7 h 0 min     |      |
|                              |                            |                                       |             |                     |          | Présence       | Absence        |       |               |      |

## LES EDITIONS FINANCIERES DISPONIBLES

Des éditions sont disponibles pour suivre l'enveloppe Fonds Propres au format Excel ou PDF (comme pour le plan)

### Plan / Editions (ou Editions GE allégé)

- Etat de disponible enveloppe Fonds Propres

| Etat du disponible enveloppes Fonds Propres                   |                   |                                        |                               |                       |            |  |  |
|---------------------------------------------------------------|-------------------|----------------------------------------|-------------------------------|-----------------------|------------|--|--|
| - Exercice civil : 2024<br>- Poste budgétaire : fonds propres |                   |                                        |                               |                       |            |  |  |
| Poste                                                         | Montant enveloppe | Cumul dépenses<br>prévues non engagées | Cumul engagements en<br>cours | Cumul charges soldées | Disponible |  |  |
| H000 - fonds propres                                          | 10 000,00         | 2 000,00                               | 0,00                          | 0,00                  | 8 000,00   |  |  |

- Suivi financier en sélectionnant l'enveloppe Fonds Propres dans « Postes budgétaires »

| Suivi Financier      |                           |
|----------------------|---------------------------|
| Critères             |                           |
| Date d'arrêté* :     | 27/05/2024                |
| Exercice coût*:      | 2024 🗙 🔻                  |
| Numéro de dossier :  |                           |
| Postes budgétaires : | fonds propres 🗙           |
| Typologie :          | Sélectionner des éléments |
| Appartenance :       | Sélectionner un élément   |

Il n'y a pas de notion de clôture pour les fonds propres, des DAPEC peuvent être faites jusqu'au bilan social.